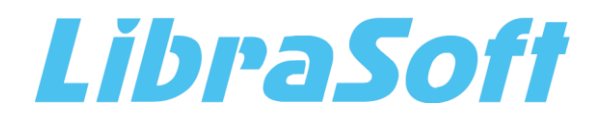

# Настройки распознавания речи с помощью движка Vosk

# ОГЛАВЛЕНИЕ

| 1 ( | Общие сведения             | 3 |
|-----|----------------------------|---|
| 2 E | Взаимодействие компонентов | 4 |
| 3 A | Аппаратные требования      | 5 |
| 4 г | Порядок настройки          | 7 |

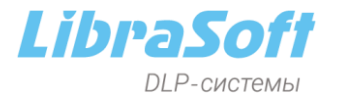

# 1 ОБЩИЕ СВЕДЕНИЯ

В LibraDLP имеется возможность использовать для распознавания речи движок **Vosk** – **ореп-source решение**, позволяющее **лучше масштабировать производительность** системы при распознавании аудиоданных.

Для использования **Vosk** не нужно приобретать лицензии – компонент не лицензируется. Это позволяет распознавать звуковые данные за **любой** период (в том числе архивные данные) из любого канала перехвата: *мессенджеры, звуковые файлы на внешних устройствах хранения (USB), звуковые файлы из папки (индексация локальных папок) и т.д.* 

Интеграция инструмента в LibraDLP с поддержкой **различных языковых моделей** распознавания значительно **расширяет** возможности DLP-системы. При использовании Vosk количество потоков практически не влияет на использование оперативной памяти: для большой модели Vosk в среднем требуется 6-8 ГБ ОЗУ.

При использовании СРU один поток использует одно ядро. Например, на рабочей станции с 16 ядрами и 16 ГБ памяти можно максимально запустить 12 потоков, 3i Speech на этих же ресурсах будет работать в 1 поток. Также в сравнении с 3i Speech настройка движка Vosk значительно проще.

Для использования движка и просмотра результатов распознавания необходимо наличие следующих версий модулей LibraDLP:

- DataCenter 2.57.6.6 и выше.
- SearchServer 5.27.0.8 и выше.
- AAServer 2.3.0.20 и выше.
- AnalyticConsole 1.79.1.1 и выше.

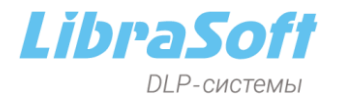

# 2 ВЗАИМОДЕЙСТВИЕ КОМПОНЕНТОВ

Для взаимодействия компонентов системы должны быть открыты порты, представленные в Таблице 1.

Таблица 1 – Порты взаимодействия компонентов

| Компонент             | Протокол/Порт    | Компонент                       | Протокол/Порт |  |
|-----------------------|------------------|---------------------------------|---------------|--|
| AAServer              |                  |                                 |               |  |
| Взаимодействие с сере | вером баз данных | MS SQL                          |               |  |
| Censen AAServer       | TCP/*            | Сервер баз данных MS            | TCP/1433      |  |
|                       | UDP/*            | SQL                             | UDP/1434      |  |
| Взаимодействие с сере | зером баз данных | PostgreSQL                      |               |  |
| Сервер AAServer       | TCP/*            | Сервер баз данных<br>PostgreSQL | TCP/5432      |  |
| Отправка и получение  | данных с AAServe | r                               |               |  |
| SearchServer          | TCP/*            | Сервер AAServer                 | TCP/9070      |  |
| AnalyticConsole       |                  |                                 |               |  |
| Управление AAServer   |                  |                                 |               |  |
| Клиент AAServer       | TCP/*            | Сервер AAServer                 | TCP/9070      |  |
| Клиент DataCenter     | - ,              |                                 | - ,           |  |

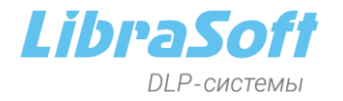

# 3 АППАРАТНЫЕ ТРЕБОВАНИЯ

В зависимости от количества пользователей, аудиоданные которых необходимо распознавать, требуются следующие характеристики сервера для использования Vosk:

#### С малой моделью Vosk: до 10 пользователей CPU от 2.5 GHz (4 ядра) RAM от 8 GB HDD от 100 GB Microsoft Windows Server 2012 R2 и выше 0S Ubuntu 22.04 Astra Linux 1.7.3 до 20 пользователей CPU от 2.5 GHz (4 ядра) RAM от 8 GB HDD от 100 GB Microsoft Windows Server 2012 R2 и выше Ubuntu 22.04 OS Astra Linux 1.7.3 до 50 пользователей CPU от 2.5 GHz (8 ядер) RAM от 8 GB HDD от 100 GB Microsoft Windows Server 2012 R2 и выше Ubuntu 22.04 OS Astra Linux 1.7.3 до 100 пользователей CPU от 2.5 GHz (14 ядер) RAM от 8 GB HDD от 100 GB Microsoft Windows Server 2012 R2 и выше OS Ubuntu 22.04 Astra Linux 1.7.3

#### С большой моделью Vosk:

| до <b>10</b> пользователей |                     |
|----------------------------|---------------------|
| CPU                        | от 2.5 GHz (4 ядра) |
| RAM                        | от 16 GB            |
| HDD                        | от 100 GB           |

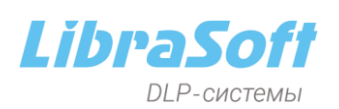

|                             | Microsoft Windows Server 2012 R2 и выше |
|-----------------------------|-----------------------------------------|
| OS                          | Ubuntu 22.04                            |
|                             | Astra Linux 1.7.3                       |
| до <b>20</b> пользователей  |                                         |
| CPU                         | от 2.5 GHz (4 ядра)                     |
| RAM                         | от 16 GB                                |
| HDD                         | от 100 GB                               |
|                             | Microsoft Windows Server 2012 R2 и выше |
| OS                          | Ubuntu 22.04                            |
|                             | Astra Linux 1.7.3                       |
| до <b>50</b> пользователей  |                                         |
| CPU                         | от 2.5 GHz (24 ядра)                    |
| RAM                         | от 16 GB                                |
| HDD                         | от 100 GB                               |
|                             | Microsoft Windows Server 2012 R2 и выше |
| OS                          | Ubuntu 22.04                            |
|                             | Astra Linux 1.7.3                       |
| до <b>100</b> пользователей |                                         |
| CPU                         | от 2.5 GHz (48 ядра)                    |
| RAM                         | от 24 GB                                |
| HDD                         | от 100 GB                               |
|                             | Microsoft Windows Server 2012 R2 и выше |
| OS                          | Ubuntu 22.04                            |
|                             | Astra Linux 1.7.3                       |

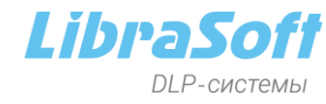

# 4 ПОРЯДОК НАСТРОЙКИ

В первую очередь в консоли <u>AAServer</u> на вкладке **Основные** проверьте наличие настроенного подключения к БД. Если подключение не настроено нажмите кнопку **Настройки подключения к БД** для создания новой базы данных, заполните параметры подключения к SQL и нажмите **Создать...** для создания БД настроек AAServer.

| @                                                                                                    | Additional Analysis Server Settings                                                                                                    | ? 🖬 🗕 🗖 🗙                                                                                     |
|----------------------------------------------------------------------------------------------------|----------------------------------------------------------------------------------------------------|-----------------------------------------------------------------------------------------------|
| localhost : 9070                                                                                                    |                                                                                                    | Gi - 🗖 -                                                                                      |
| Остановить Перезагрузить Подключиться Обно сервер                                                                                                    | ить                                                                                                    |                                                                                               |
| Состояние служб                                                                                                    |                                                                                                    |                                                                                               |
| Image: Weight of the state of the state of th | Выключен         Vosk         Выключен         Rassword Crack         Выключен           :: 0 / 0 △         Очередь / В обработке: 0 / 0 △         Очередь / В обработке: 0 / 0 △         Очередь / В обработке: 0 / 0 △ | MailExport (split   process   merge) Выключен<br>ередь / В обработке: 0 / 0   0 / 0   0 / 0 🛆 |
| Параметры сервера и обработчиков                                                                                                    |                                                                                                    |                                                                                               |
| Сервер / Обработчики Статус Адр                                                                                                    | Параметры подключения к SQL Server X                                                                                                    | ознавани Подбор Экспорт Время последней                                                       |
| ТW-LibraDLP Запущен 10.0                                                                                                    | Настройки подключения SQL Server                                                                                                    | паролеи почты активности                                                                      |
|                                                                                                    | задай те или сербера, тип и паралетры аутелтицикации, или од                                                                                                    |                                                                                               |
|                                                                                                    | Тип сервера:                                                                                                    |                                                                                               |
| Основные ОСК Распознавание речи Подбор паролей Э                                                                                                    | NSSQL 🔻                                                                                                    |                                                                                               |
| Easa gallity                                                                                                    | Имя сервера:                                                                                                    |                                                                                               |
|                                                                                                    | TW-LIBRADLP Считать из DC                                                                                                    |                                                                                               |
| имя сервера                                                                                                    | Использовать аутентификацию Windows                                                                                                    | <b>v</b>                                                                                      |
| База данных                                                                                                    | <ul> <li>Использовать внутреннюю аутентификацию SQL Server</li> <li>Имя пользователя:</li> </ul>                                                                                                    | ÷                                                                                             |
| Имя пользователя                                                                                                    | sa ***********                                                                                                    | *                                                                                             |
| Включить SSL-шифрование                                                                                                    | Имя БД:                                                                                                    | ф МБ                                                                                          |
| 📴 Настройки подключения к БД                                                                                                    | aaserver v Создать                                                                                                    | 💂 байт                                                                                        |
| 🗖 Очистить базу данных 🕄 Удалить доку                                                                                                    |                                                                                                    |                                                                                               |
| Папка с файлами С:\ProgramData\Librasoft\Librasoft AAServe                                                                                                    | Проверить соединение ОК Отмена                                                                                                    | цжеры: 0, НТТР (POST): 0, Устройство: 0, Ра                                                   |
|                                                                                                    | * Значение "П" – и                                                                                                    |                                                                                               |
|                                                                                                    |                                                                                                    |                                                                                               |
|                                                                                                    |                                                                                                    |                                                                                               |
|                                                                                                    |                                                                                                    |                                                                                               |
|                                                                                                    |                                                                                                    |                                                                                               |
|                                                                                                    |                                                                                                    |                                                                                               |
|                                                                                                    |                                                                                                    | Восстановить по умолчанию                                                                     |

Для извлечения текста из аудиофайлов с помощью движка **Vosk** выполните настройки:

**1.** В консоли <u>AAServer</u> на вкладке **Распознавание речи** включите опцию **Включить распознавание речи**.

| Основные OCR Pacno  | знавание речи Подбор паролей 3 | кспорт почты    |                   |
|---------------------|--------------------------------|-----------------|-------------------|
| Включить распознав  | вание речи                     |                 |                   |
| Vosk                |                                |                 |                   |
| Таймаут задачи      | 5 🌲 минут                      |                 |                   |
| Таймаут перезапуска | 120 🌲 минут                    |                 |                   |
| Кол-во потоков      | 4                              |                 |                   |
| Модель              | model-small-ru 🔻               |                 |                   |
| Параметры FFmpeg    |                                |                 |                   |
| 3i Speech           |                                |                 |                   |
| Таймаут задачи      | 5 🌲 минут                      | Сервер          | Файловый сервер   |
| Кол-во потоков      | 4                              | Адрес 10.0.0.86 | Адрес 10.0.1.27 👻 |
| Модель              | ru_broadcast_news_16000 🔻      | Порт 50000 🗘    | Порт 9080 🗘       |
|                     |                                |                 |                   |

2. Задайте параметры работы движка Vosk (см. таблицу ниже).

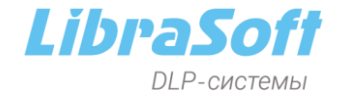

Таблица 2 – Параметры движка распознавания речи Vosk

| Параметр               | Описание                                                                                                    |  |  |  |  |
|------------------------|----------------------------------------------------------------------------------------------------|--|--|--|--|
| Таймаут<br>задачи      | Максимальное время выполнения задачи, минут.                                                                                                    |  |  |  |  |
| Таймаут<br>перезапуска | Время, по истечении которого движок будет перезапущен. Значение по<br>умолчанию - 120 минут. Доступный диапазон: 30-240 минут. Если во<br>время распознавания наступает время перезапуска по таймауту,<br>сервер не перезапустится, пока не завершится распознавание. Если во<br>время работы наблюдается чрезмерное потребление оперативной<br>памяти, рекомендуется уменьшить значение тайм-аута. |  |  |  |  |
|                        | Количество файлов, параллельно обрабатываемых каждым воркером.<br>Рекомендованное число потоков равно <b>0,75 * кол-во ядер</b> .                                                                                                    |  |  |  |  |
| Кол-во<br>потоков      | В связи с особенностями архитектуры Vosk для<br>распределения нагрузки между ядрами для серверов на<br>базе <b>OC Windows</b> существуют программные ограничения:<br>если в системе более 30 ядер (логических процессоров),<br>Vosk будет использовать только половину из них. Для<br>серверов на базе OC <b>Linux</b> ограничений нет.                                                             |  |  |  |  |
|                        | Набор файлов, определяющих уровень качества и язык<br>распознавания. При установке на сервер устанавливается одна<br>небольшая по объему модель <b>model-small-ru</b> , обеспечивающая<br>высокую скорость обработки и базовый уровень качества.                                                                                                    |  |  |  |  |
| Модель                 | Из отдельных дистрибутивов можно установить <b>дополнительные русские и английские модели</b> , обеспечивающие более высокое качество распознавания. Установка дополнительных моделей осуществляется только на сервер! После этого на воркерах список моделей автоматически синхронизируется со списком на сервере. <u>Ссылка</u> на скачивание большой модели Vosk.                                |  |  |  |  |
|                        | Также можно добавить в папку «C:\Program<br>Files\Librasoft Librasoft AAServer\vosk\custom» любую<br>доступную модель Vosk (можно <u>скачать</u> с официального сайта<br>проекта), она будет использоваться при выборе из списка модели<br>custom.                                                                                                    |  |  |  |  |
| Параметры<br>FFmpeg    | Дополнительные параметры для пакета FFmpeg для предварительной обработки распознаваемого звукового файла. По умолчанию применяются параметры <b>afftdn=tn=enable</b> и <b>loudnorm</b> .                                                                                                    |  |  |  |  |

3. Перейдите в консоль <u>SearchServer</u> и включите использование движка Vosk. Для этого перейдите в меню Настройки → Экспертный режим → вкладка Опции → Сервисы извлечения текста → параметр Движок распознавания речи → Vosk. Нажмите Применить.

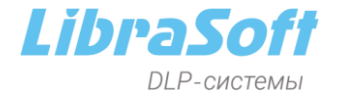

| Unicode: Administrator console                                                                                                    | - |    | x  |
|----------------------------------------------------------------------------------------------------|---|----|----|
|                                                                                                    | ≷ | -  | 00 |
| Image: Construct Construct C              |   | ¢r |    |
| ∠         Склфигурация сервера           >         Од 50,-сервер           >         Од детост лечатей           >         Од негост лечатей           >         Од негост лечатей           >         Од негост лечатей           >         Од неростры связиренного анализа                                                                                                    |   |    |    |
| Copercivit intervelenan Texcha     Copercivit intervelenan Texcha     Copercivit intervelenan Texcha     Copercivit intervelenan Texcha     Copercivit intervelenan Texcha     Copercivit intervelenan Texcha     Copercivit intervelenan Texcha     Copercivit intervelenan     Copercivit intervelenan     Copercintervelenan     Copercintervelenan     Copercivit int |   |    |    |
| Движнок распознавания речи         vosk           5         Игнорируение классы изображений         trash, temp           6         Классофикация Солтисти.1                                                                                                    |   |    |    |
| і Прикритет Низкий<br>5. Профиль ContentAI ТеxtExtraction_Accuracy                                                                                                    |   |    | ~  |

Появится уведомление о необходимости перезагрузки службы сервера для применения новых настроек. Нажмите **ОК**.

4. В этом же разделе ниже укажите адрес AAServer, с помощью которого будет осуществляться распознавание речи: в группе параметров Сервер расширенного анализа укажите в поле параметра Хост AAServer имя или IPадрес сервера с установленным AAServer, а в поле Порт AAServer – номер порта, на котором работает AAServer.

| (онфиг       | гура  | ция сервера Переключитьс               | я в обычный режи | MO             |         | 0 A B |
|--------------|-------|----------------------------------------|------------------|----------------|---------|-------|
| Опция        | A     |                                        |                  | Значение       | 2       | ^     |
|              | 5     | Отключение нормализации для символов   | 3                |                |         |       |
|              | B     | Переносы                               |                  |                |         |       |
|              | Ś     | Приоритет кодовых страниц              |                  | 1251,866,20866 | 5,21866 |       |
|              | 5     | Флаги поиска с опечатками              |                  |                |         |       |
|              | i.    | сраничение поиска похожих              |                  | 5 000          |         |       |
|              | - i - | Опраничение размера массива для поиск  | a                | 100 000        |         |       |
| 🔺 🗋          | Пар   | аметры взаимодействия с DataCenter     |                  |                |         |       |
|              | В     | Почтовые уведомления DataCenter        |                  | $\checkmark$   |         |       |
|              | - i . | Язык почтовых уведомлений              |                  | Русский        |         |       |
|              | 5     | Список получателей почтовых уведомле   | ний              |                |         |       |
| -            | - i - | Таймаут падключения к DataCenter       |                  | 7 000          |         |       |
| _ <b>∧</b> D | Дет   | ект печатей                            |                  |                |         |       |
|              | В     | Включить распознавание печатей         |                  | $\checkmark$   |         |       |
|              | F     | Качество распознавания                 |                  | 1              |         |       |
|              | F     | Порог классификации                    |                  | 40             | -       |       |
| - Q          | Cep   | вер расширенного анализа               |                  |                |         |       |
|              | S     | Xoct AAServer                          |                  | localhost      |         |       |
|              | i     | Порт AAServer                          |                  | 9 070          |         |       |
|              | S     | Хост AAServer (только получение данны: | x)               |                |         |       |
|              | i.    | Порт AAServer (только получение данны  | ix)              | 9 0 7 0        |         |       |
|              |       | Таймаут полключения к AAServer         |                  | 60 000         |         |       |

- **5.** Появится уведомление о необходимости перезагрузки службы сервера для применения новых настроек. Нажмите **ОК**.
- Создайте индекс выбранного источника данных, если необходимого индекса нет (если индекс имеется, то перейдите к <u>шагу 7</u>). Для этого в SearchServer выберите из контекстного меню команду Создать индекс.

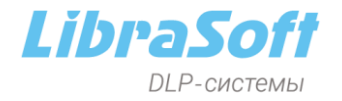

|             | 🔚 🗮 🐻 🐻 🔜 Фильтр:                       | <b>G D</b>      | <b>R R G 2</b>   |                    |
|-------------|-----------------------------------------|-----------------|------------------|--------------------|
| EC          | Имя 🔺                                   | Всего документо | в Проиндексирова | <b>Дата об</b> нов |
| 📒 Индексы   | 🖻 🎰 FTP (7)                             |                 |                  |                    |
| 🏇 Настройки | EC_FTP                                  |                 | - 108            | 06.04.2023.        |
|             | EC_writers_local_EC_FTP_AI~20211004     |                 | - 1              | 23.07.2024.        |
|             | 6 FTP Создать индекс                    | Alt+C           | -                | 23.07.2024.        |
|             |                                         |                 |                  | 23.07.2024.        |
|             | Клонировать индекс                      |                 | -                | 23.07.2024.        |
|             | — 👸 Inde: 🔜 Удалить индекс              | Del             |                  | -                  |
|             | Inde: 📴 Подключить индекс               | Alt+M           | -                | -                  |
|             | 🖻 🜐 НТТР ( 🦰 Найти индексы              | Alt+F           |                  |                    |
|             |                                         | Alt. 11         | - 14             | 17.02.2021.        |
|             | _NC                                     | AIL+O           | - 22 084         | 17.02.2021.        |
|             | . ЕС_Н Начать индексацию в порядке очер | еди Alt+S       | - 66             | 17.02.2021.        |
|             | 🗄 🚾 ЕС_ 🖳 Начать индексацию немедленно  | Alt+I           |                  | 23.07.2024.        |
|             |                                         |                 |                  |                    |

#### Таблица 3 – Создание индекса

## Действие

### Шаг в мастере создания индекса

|                                                                                                  | S Создать индекс                                                                                                    |         |       | x        |
|--------------------------------------------------------------------------------------------------|----------------------------------------------------------------------------------------------------|---------|-------|----------|
|                                                                                                  | Создать новый индекс<br>Укажите параметры нового индекса                                                                                                    |         |       | 4        |
| Укажите <b>Имя</b><br>индекса, отметьте<br>опцию Создать                                         | Папка индекса: С:\ProgramData\Librasoft\Indexes\Index<br>Иня индекса: <mark>Index</mark><br>Комментарии:                                                                                                    |         |       | <b>1</b> |
| предварительной<br>настройкой его<br>параметров и<br>выберите тип<br>источника данных<br>Другое. | Создать индекс с настройкани по умолчанию Создать индекс с предварительной настройкой его параметров (для опытных пользователей) Укажите данные, подлежащие индексации: Мессенджеры Почта Файловая окстена Удаленные файловые хранилища Ф Другое |         |       |          |
|                                                                                                  |                                                                                                    | Назад 🛛 | Цалее | Отмена   |

|                                                                                                    | Создать индекс Источники данных Пожалуйста, выберите источники данных и укажите параметры подключения к базаи данных                                 | ×  |
|----------------------------------------------------------------------------------------------------|----------------------------------------------------------------------------------------------------|----|
| Отметьте источник<br>данных и нажмите<br>кнопку<br><b>Конфигурация.</b><br>Выберите базу<br>данных, которая<br>будет<br>индексироваться. | Конфигурация         Иослючения           Им         Параметры           © Облако         Че указано>           •••••••••••••••••••••••••••••••••••• | на |

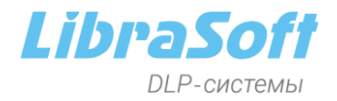

Далее в свойствах индекса переключитесь в экспертный режим и включите в группе Парсеры → Парсер аудио опцию Использовать AAServer.

При необходимости в параметре Список разрешений для анализа выберите типы файлов которые будут распознаваться.

| 🗿 Создать и             | індекс                                                                                                    |                   | x            |
|-------------------------|----------------------------------------------------------------------------------------------------|-------------------|--------------|
| Свойства и<br>Настройка | ндекса<br>паранетров индекса                                                                                                    |                   | 4            |
| Конфигу                 | урация индекса <u>Переключиться в обычный режим</u> 🔅                                                                                                    |                   | ¢ 🎦 🖺        |
| Опция                   |                                                                                                    | Значение          | ^            |
| * * * *                 | Парсер формата pdf<br>Парсер формата wri<br>Парсер формата wri<br>Парсер формата eml<br>Парсер формата eml<br>Парсер формата msg<br>Парсер формата msg<br>Парсер формата hlp<br>Парсер удио<br>і Мининальный размер индексируемого файла (байты)<br>і максимальный размер индексируемого файла (байты) | -1 -1             |              |
|                         | В Использовать AAServer<br>5 Список расширений для анализа                                                                                                    | way:mp3:opus:flac |              |
| •                       | Парсер видео                                                                                                    | nar inipolopios   |              |
| •                       | Парсер векторной графики                                                                                                    |                   |              |
| +                       | Парсер текста                                                                                                    |                   | *            |
|                         |                                                                                                    | Назад             | Далее Отмена |

| Нажмите <b>Далее</b> . | 6 Создать индекс                                                          | x  |
|------------------------|---------------------------------------------------------------------------|----|
|                        | <b>Типы файлов</b><br>Выберите типы файлов для индекса                    | 4  |
|                        | Выберите типы файлов для индекса<br>Добавить Удалить Выбрать все Очистить |    |
|                        | ✓ Исключать                                                               |    |
|                        | B Old text formats (2) Hasag Aanee OTHE                                   | на |

|                                                                                                    | 😉 Создать индекс                                                                                                    |                      |                     | x   |
|----------------------------------------------------------------------------------------------------|----------------------------------------------------------------------------------------------------|----------------------|---------------------|-----|
| При необходимости<br>добавьте<br>расписание                                                                    | Расписание<br>Настройка расписания индексации<br>Автообновление индекса будет запускаться по настроенному расписанию<br>Добавить Удалить Редактировать |                      |                     | ł   |
| индексации для                                                                                                 | Название расписания                                                                                                    | Параметры расписания | Следующий старт     |     |
| данного индекса и<br>убедитесь, что<br>установлен флажок<br>Запустить<br>индексацию после<br>создания индекса. | Расписание1                                                                                                    | Ежедневно            | 23.07.2024 12:45:48 |     |
| Нажмите<br><b>Завершить</b> .                                                                                  | ✓ Запустить индексацию после создания инде                                                                                                    | екса                 | Назад Завершить Оти | ена |

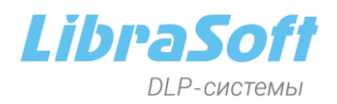

7. В свойствах выбранного/созданного индекса на вкладке Опции в группе Парсер аудио включите опцию Использовать AAServer.

| 6 Свойс | тва инде           | ca - Index        |                     |                |              |               |     |    |          | x |
|---------|--------------------|-------------------|---------------------|----------------|--------------|---------------|-----|----|----------|---|
| Общие   | Опции              | Типы файлов       | Расписание          | Мониторинг     |              |               |     |    |          |   |
| Конф    | игурац<br>ия       | ия индекса        | <mark>Перекл</mark> | ючиться в обы  | иный режим 🗔 | Значение      |     |    | ¢@B<br>^ |   |
|         | ▶ 🗋 Па             | арсер web-архиво  | ов (mht)            |                |              |               |     |    |          |   |
|         | 🕨 🗋 Па             | арсер формата ht  | ml                  |                |              |               |     |    |          |   |
|         | 🕨 🗋 Па             | арсер формата ро  | If                  |                |              |               |     |    |          |   |
|         | 🕨 🗋 Па             | арсер формата wr  | i                   |                |              |               |     |    |          |   |
|         | 🕨 🗋 Па             | арсер офисных до  | окументов           |                |              |               |     |    |          |   |
|         | 🕨 🗋 Па             | арсер формата еп  | nl                  |                |              |               |     |    |          |   |
|         | 🕨 🗋 Па             | арсер почтовых а  | рхивов (pst)        |                |              |               |     |    |          |   |
|         |                    | арсер формата ms  | sg                  |                |              |               |     |    |          |   |
|         | Парсер формата hlp |                   |                     |                |              |               |     |    |          |   |
|         | ▲ [] <u>⊓</u> a    | арсер аудио       |                     |                |              |               |     |    |          |   |
|         | i                  | Минимальный р     | размер индекси      | руемого файла  | (байты)      | -1            |     |    |          |   |
|         | - E                | Максимальный      | размер индекс       | ируемого файла | а (байты)    | -1            |     |    |          |   |
|         | Ľ                  | Использоват       | ь AAServer          |                |              |               | -   |    |          |   |
|         |                    | Список расшир     | ений для анали      | 138            |              | wav;mp3;opus; | пас |    |          |   |
|         |                    | арсер видео       |                     |                |              |               |     |    |          |   |
|         | P                  | арсер векторной і | графики             |                |              |               |     |    | *        |   |
|         |                    |                   |                     |                |              |               |     | ОК | Отмена   |   |

На этом необходимые настройки для распознавания речи с использованием движка Vosk в консоли SearchServer завершены.

- **8.** После этого требуется подключить (смонтировать) созданный индекс в консоли <u>EndpointController</u>. Для этого перейдите в раздел SearchServer.
- **9.** Выделите сервер, на котором установлен компонент SearchServer, и щелкните кнопку **Смонтировать индексы**. В качестве альтернативного варианта можно выбрать команду **Смонтировать индексы** из контекстного меню.

| Индексы EndpointC<br>Конфигурация индексов Е | Controller<br>EndpointController      |                |
|----------------------------------------------|---------------------------------------|----------------|
| Search Server 🔺                              |                                       |                |
| Перехват на агентах                          |                                       |                |
|                                              | Создать индексы                       |                |
| E Cloud_AI                                   | Смонтировать индексы                  |                |
| 🗄 📃 Device_Al                                | Демонтировать индекс                  | 1              |
| E Device_A                                   | Удалить индекс                        |                |
|                                              | Остановить сервер                     |                |
|                                              | Удалить сервер                        |                |
| HTTP_AI^                                     | Перенести активные индексы            |                |
| нформация о Search Serv                      | Начать обновление                     |                |
| Search Server                                | Очистить индекс                       |                |
| Версия протокола:                            | Добавить источник данных              | -              |
| Состояние сервера:                           | Удалить источник данных               |                |
| Индексов:                                    | 26                                    | 1              |
| Создать индексы                              | монтировать индексы Остановить серве; | Удалить сервер |

Отметьте флажком созданный ранее индекс. Чтобы перехват сохранялся в выбранном индексе, установите флажок Сделать индексы активными.

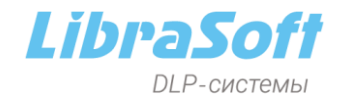

| 🚯 Подключение существующих индексов                                | x            |  |  |  |  |
|--------------------------------------------------------------------|--------------|--|--|--|--|
| Подключить индексы в программу<br>Выберите индексы для подключения |              |  |  |  |  |
| Search Server: EC:8953 🗸                                           |              |  |  |  |  |
| 🔚 🗮 🛛 🐺 Перехват на агентах 🗸 Поиск:                               |              |  |  |  |  |
| Список доступных индексов      Описание                            |              |  |  |  |  |
|                                                                    | ~            |  |  |  |  |
| Cloud                                                              |              |  |  |  |  |
| Cloud_AI                                                           |              |  |  |  |  |
| Cloud_AI~20210713_ver56404                                         |              |  |  |  |  |
|                                                                    |              |  |  |  |  |
| EC_Cloud_SharePoint Imported from SearchServer 4.xS                |              |  |  |  |  |
|                                                                    |              |  |  |  |  |
| Index                                                              |              |  |  |  |  |
| DeviceSnifferDS;DeviceSnifferDS;DeviceSnifferDS (4)                |              |  |  |  |  |
| 🖭 🗌 🔞 FileAuditor (4)                                              |              |  |  |  |  |
|                                                                    |              |  |  |  |  |
|                                                                    |              |  |  |  |  |
|                                                                    |              |  |  |  |  |
|                                                                    |              |  |  |  |  |
|                                                                    | $\mathbf{r}$ |  |  |  |  |
| Сделать индексы активными     Добавить     Отме                    | на           |  |  |  |  |

Смонтированные индексы будут отображены в окне просмотра.

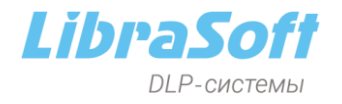